# CloudLink Guide de Déploiement avec MiVoice 5000

04/2022 AMT/PTD/NMA/0179/1/3/FR

🔀 Mitel

#### Avertissement

Bien que les informations contenues dans ce document soient considérées comme pertinentes, Mitel Networks Corporation (MITEL ®) ne peut en garantir l'exactitude.

Les informations sont susceptibles d'être modifiées sans préavis et ne doivent pas être interprétées de quelque façon que ce soit comme un engagement de Mitel, de ses entreprises affiliées ou de ses filiales.

Mitel, ses entreprises affiliées et ses filiales ne sauraient être tenus responsables des erreurs ou omissions que pourrait comporter ce document. Celui-ci peut être revu ou réédité à tout moment afin d'y apporter des modifications.

Aucune partie de ce document ne peut être reproduite ou transmise sous une forme quelconque ou par n'importe quel moyen - électronique ou mécanique – quel qu'en soit le but, sans l'accord écrit de Mitel Networks Corporation.

© Copyright 2022, Mitel Networks Corporation. Tous droits réservés. Mitel ® est une marque déposée de Mitel Networks Corporation.

Toute référence à des marques tierces est fournie à titre indicatif et Mitel n'en garantit pas la propriété.

# SOMMAIRE

| 1 | A PRO       | OPOS DE CE DOCUMENT                                                                              | 4      |
|---|-------------|--------------------------------------------------------------------------------------------------|--------|
|   | 1.1<br>1.2  | OBJET DU DOCUMENT                                                                                | 4      |
|   | 1.3         | TERMINOLOGIE                                                                                     | 4      |
| 2 | INTRO       | DUCTION                                                                                          | 5      |
|   |             |                                                                                                  | -      |
| 3 | ENVIF       | CONNEMENT                                                                                        | 6      |
|   | 3.1<br>3.2  | INTERCONNEXION SYSTEMES MIVOICE 5000 ET CLOUDLINK GATEWAY<br>CONFIGURATION REQUISE               | 7<br>7 |
| 4 | PRES        | ENTATION DE CLOUDLINK ACCOUNT CONSOLE                                                            | 8      |
|   | 4.1         | ACCES A CLOUDLINK ACCOUNT CONSOLE                                                                | 9      |
|   |             | 4.1.1 ACCES VIA MITEL MIACCESS PORTAL                                                            | 9      |
|   |             | 4.1.2 ACCES DIRECT VIA L'URL DU PORTAIL CLOUDLINK GATEWAY                                        | 9      |
|   | 4.2         | CREATION D'UN COMPTE SOCIETE                                                                     | 10     |
|   | 4.3         | CREATION D'UN UTILISATEUR DE TYPE ADMINISTRATEUR                                                 | 11     |
| 5 | DEPL        | OIEMENT DE LA CLOUDLINK GATEWAY                                                                  | 13     |
|   | 5.1         | PRINCIPE DU DEPLOIEMENT                                                                          |        |
|   | 5.2         | INSTALLATION DE LA CLOUDLINK GATEWAY                                                             |        |
|   |             | 5.2.1 INSTALLATION EN ENVIRONNEMENT VIRTUALISE                                                   | 14     |
|   |             | 5.2.2 INSTALLATION AVEC BOITIER EXTERNE POUR MITEL 5000 GATEWAYS                                 | 14     |
|   |             | 5.2.3 INSTALLATION PAR IMAGE KVM SUR MITEL EX CONTROLLER                                         | 15     |
|   | 5.0         | 5.2.4 DEPLOIEMENT SUR COMPACT SERVER VIA WEB ADMIN                                               |        |
|   | 5.3         | CONNEXION DU MIVOICE 5000 A LA CLOUDLINK PLATEFORM                                               |        |
|   | 5.4         | DEPLOIEMENT PUIS CONNEXION DE LA GLOUDLINK GATEWAY À LA GLOUDLINK                                | 17     |
|   | 55          | CONFIGURATION DES INFORMATIONS DE L'IPBX DANS LA CLOUDUINK                                       |        |
|   | 0.0         | GATEWAY                                                                                          | 19     |
|   | 5.6         | CONFIGURATION DES INFORMATIONS DE LA CLOUDLINK GATEWAY DANS LE                                   |        |
|   |             | MIVOICE 5000.                                                                                    | 20     |
|   | 5.7         | CREATION DES ROLES ET CONFIGURATION DES USERS MIVOICE 5000                                       |        |
|   |             | EMBARQUES DANS LA CLOUDLINK GATEWAY                                                              | 20     |
|   | 5.8         | SYNCHRONISATION                                                                                  | 22     |
|   | 5.0         | 5.8.1 ECHEC DE SYNCHONISATION                                                                    |        |
|   | 5.9         | VISUALISATION DES UTILISATEURS CLOUDLINK DANS MIVOICE 5000                                       |        |
|   | <b>5.10</b> | VISUALISATION UTILISATEUR ET AFFECTATION DES ROLES GLOUDLINK A<br>PARTIR DITMIVOICE 5000 MANAGER | 22     |
|   | 5 1 1       | SUPPRESSION DE LA CONNEXION A CLOUDLINK DANS MIVOICE 5000                                        | 23     |
|   | 5.12        | MISE A JOUR DES VERSIONS CLOUDLINK GATEWAY A PARTIR DE CLOUDLINK                                 |        |
|   |             | PORTAL                                                                                           | 24     |
|   | 5.13        | CONFIGURATION DU TRUNK SIP CLOUDLINK DANS MIVOICE 5000 (RESERVEE                                 |        |
|   |             | POUR LES VERSIONS FUTURES)                                                                       | 25     |

# 1 A PROPOS DE CE DOCUMENT

# 1.1 OBJET DU DOCUMENT

Ce document décrit le déploiement et l'intégration de la solution CloudLink avec MiVoice 5000, permettant aux utilisateurs de développer et d'utiliser des applications sur mobile ou Web.

Ce document fournit également la configuration système minimale requise pour déployer et intégrer la solution CloudLink avec MiVoice 5000.

# **1.2 DOCUMENTATION ASSOCIEE**

Ces documents sont disponibles sur le site de documentation sur Mitel.com :

- CloudLink Accounts
- CloudLink Gateway
- CloudLink Platform
- MiVoice 5000 Installation et Mise en service
- MiVoice 5000 Exploitation

# **1.3 TERMINOLOGIE**

**CSTA** : Computer Supported Telecommunications Applications

**KVM** : Kernel-Based Virtual Machine

**CTI** : Computer Telephony Integration

VM : Virtual Machine

**DHCP** : Dynamic Host Configuration Protocol.

**API** : Application Programming Interface

# 2 INTRODUCTION

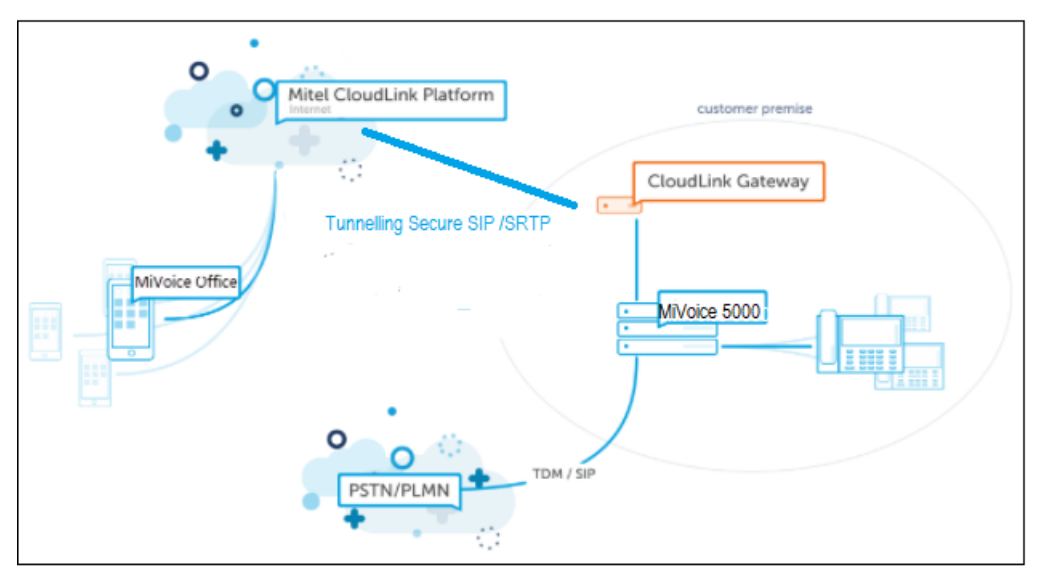

La solution Mitel CloudLink est composée des éléments :

- CloudLink Plateform
- CloudLink Gateway
- Applications CloudLink

#### CloudLink Plateform

La plate-forme CloudLink est une plate-forme de développement ouverte aux développeurs d'applications, aux partenaires et aux clients.

### **CloudLink Gateway**

La passerelle connecte les iPBX à la CloudLink Plateform et aux applications CloudLink.

La CloudLink Gateway facilite la connexion entre l'iPBX et les Endpoints en normalisant les protocoles de signalisation des différents iPBXs.

Un seul protocole de signalisation est défini entre la passerelle CloudLink et l'infrastructure de la plate-forme CloudLink (hébergée sur Amazon Web Services (AWS)).

#### **Applications CloudLink**

Les applications CloudLink tirent parti des interfaces de programmation d'applications (API) et des microservices de Mitel afin que les applications de nouvelle génération puissent être déployées simplement et soient simples d'utilisation.

# **3 ENVIRONNEMENT**

Dans l'environnement Mitel CloudLink, la CloudLink Gateway permet la connexion entre un MiVoice 5000 et la CloudLink Platform.

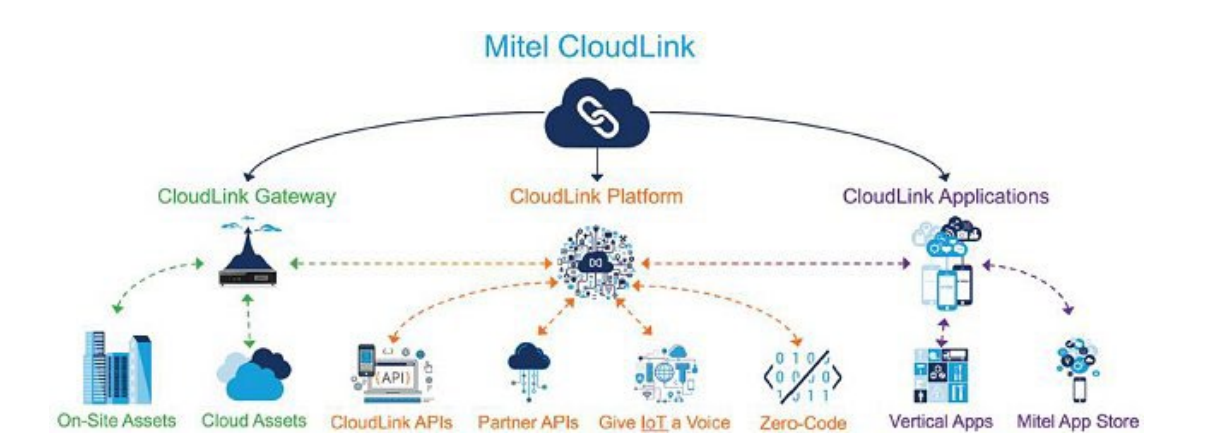

### Interfaces

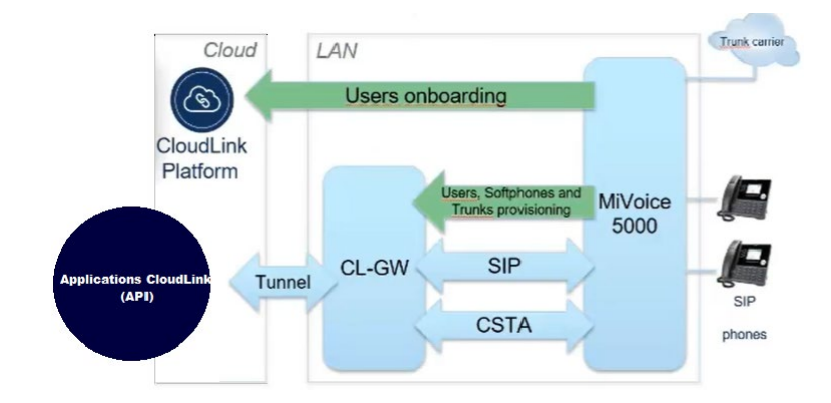

Protocoles d'échange MiVoice 5000/CloudLink Gateway :

• Interface rest : HTTPS.

# 3.1 INTERCONNEXION SYSTEMES MIVOICE 5000 ET CLOUDLINK GATEWAY

La CloudLink se présente sous trois formes :

- VM Ware,
- VM KVM (EX Controller et Compact Server) (\*),
- Boitier externe (\*).

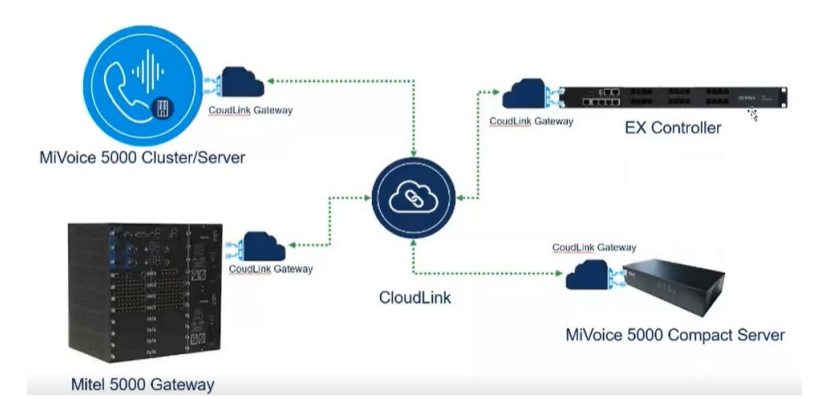

(\*) se référer aux Release Notes du MiV5000, Guide produit ou bulletin produit pour la mise à disposition de ces éléments.

## 3.2 CONFIGURATION REQUISE

La CloudLink Gateway, qui connecte l'iPBX à la plate-forme Mitel CloudLink, doit être connectée à un LAN.

Une connexion Internet dotée d'une bande passante suffisante.

Un serveur DHCP permettant d'attribuer une adresse IP à la CloudLink Gateway.

Un serveur DNS permettant à la CloudLink Gateway et au MiVoice 5000 de résoudre les noms de domaine.

Le transport des DTMF doit être configuré en mode RFC 2833.

# 4 PRESENTATION DE CLOUDLINK ACCOUNT CONSOLE

Se référer également au document CloudLink Accounts Console User Guide (mitel.com).

Le portail CLOUDLINK ACCOUNT CONSOLE permet d'effectuer les actions suivantes :

#### Niveau Partenaire :

- Créer et gérer les clients finaux dans la CloudLink Platform.
- Créer les comptes Administrateur de chaque client.

#### Niveau Administrateur :

- Associer une passerelle CloudLink à un client.
- Configurer la passerelle CloudLink.
- Afficher et gérer les users CloudLink déclarés par le MiVoice 5000.

Après avoir créé un client sur la plateforme CloudLink, le client est répertorié dans le tableau de bord du partenaire.

#### Comptes

| X Accounts Mitel Networks Fran | ce                                      |              |           |                       | Philippe Aucher   |
|--------------------------------|-----------------------------------------|--------------|-----------|-----------------------|-------------------|
| Tableau de bord                | Comptes Actif -                         |              |           |                       |                   |
| Facturation ~                  | Q Rechercher                            |              |           |                       | Ajouter un compte |
|                                | NOM                                     | ID DE COMPTE | MODIFIÉ 🔱 | ÉTAT DE L'INTÉGRATION | A                 |
|                                | 000001000000000000000000000000000000000 |              |           |                       |                   |

#### Menu permettant de gérer les comptes selon la hiérarchie suivante :

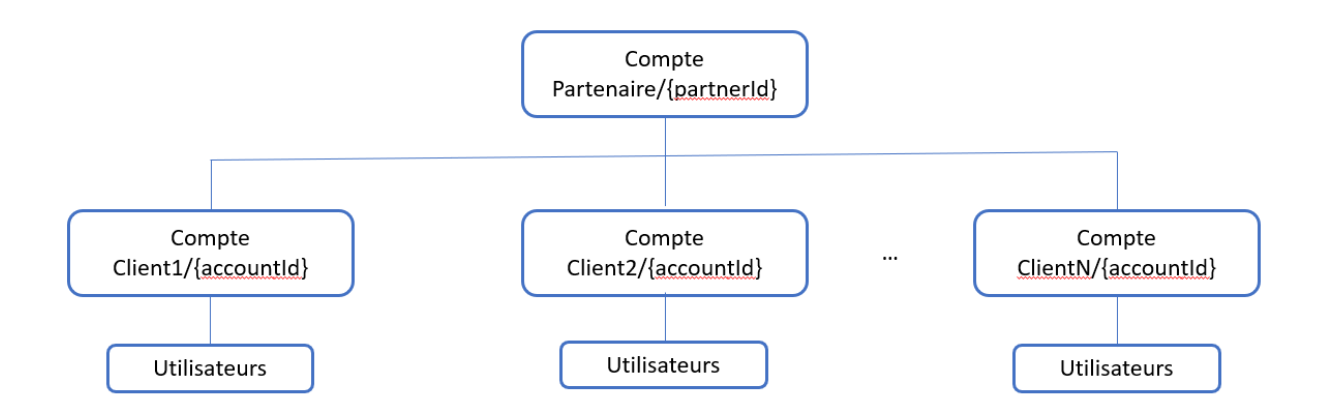

# 4.1 ACCES A CLOUDLINK ACCOUNT CONSOLE

### 4.1.1 ACCÈS VIA MITEL MIACCESS PORTAL

Dans la page d'accueil MiAccess Portal :

|                                             | DASHBOARD APPLICATIONS MITELCOM INSIDE MITEL LIBRE-SERVICE                                                       |  |
|---------------------------------------------|----------------------------------------------------------------------------------------------------|--|
|                                             |                                                                                                    |  |
| FAVORITES EDIT                              | Recent news entries                                                                                              |  |
| CloudLink Accounts Console >                | n outil de gestion des utilisateurs et des comptes sur la plate-forme CloudLink                                  |  |
| Compatibility Matrix<br>Content Syndication | Sent: 17 févr. 2022<br>Subject: Mitel Proposal Library                                                           |  |
| Doc Center                                  | Coming to MiAccess on March 11                                                                                   |  |
| InfoChannel                                 | -<br>The Proposal Content Hub replaces The Proposal Library!                                                     |  |
| Knowledge Management System                 | Newl Personalized Home Screen – set favorites                                                                    |  |
| Learning Management System                  | New One-Click Content Search Tites     New Intelligent Predictive Search Suggestions                             |  |
| Licenses & Services AMC                     | Ready-made, branded and verted content     Generate Professional End-Customer Proposals fast                     |  |
| Mitel CPQ                                   | <ul> <li>Sleek add-in for O365 (Outlook, Word, Excel PowerPoint)</li> </ul>                                      |  |
| Mitel CPQ Reports & Pricing                 | Valor for announcements in Frontunes and Channel newsletters. GkO and Mittel Next are running announcements tool |  |
| Mitel User Group                            | (PIC) booth to get a sneak-peak, download some guides and speak to our SMEs. See you there!                      |  |
| Phone Book                                  |                                                                                                    |  |
| PowerUP Hub                                 | Parts 31 mar 2020                                                                                                |  |
| Proposal Library                            | Subject: Remote Working - COVID-19 Response Promotions                                                           |  |
| Software Download Center                    | NEW Promotions and Resources to help satisfy customer needs and address challenges presented by COVID-19.        |  |
| UserVoice                                   |                                                                                                    |  |
| TROUBLESHOOTING                             | Click here to access:                                                                                            |  |
| Contact Us                                  | https://infochannel.mitel.com/ICMWW/qnprod.nsf/?open&article=48D855F937A19451C1258529006238CE                    |  |
| Change your partword                        |                                                                                                    |  |
| Change your default portal                  | This page only shows the latest news entries.<br>Please visit the news area to view the complete list.           |  |
|                                             |                                                                                                    |  |

• Cliquer sur **CloudLink Accounts Console**. Le menu principal s'ouvre et affiche différents menus et les actions correspondantes :

| unts Mitel Networ | s France |                                                                                      |                                                                                              |  |                                                                         |
|-------------------|----------|--------------------------------------------------------------------------------------|----------------------------------------------------------------------------------------------|--|-------------------------------------------------------------------------|
| bleau de bord     |          |                                                                                      |                                                                                              |  |                                                                         |
| omptes            |          | A                                                                                    |                                                                                              |  | line miles                                                              |
| Facturation ~     |          | Astuce Console #1                                                                    | 1 (1)101                                                                                     |  | Liens rapides                                                           |
|                   |          | Coder handwark,<br>Maxim non-service v<br>Add more users<br>Rent displass mill steam | Bienvenue à la console des comptes CloudLink. Ici<br>vous pouvez d'éer et géner vos comptes. |  | <ul> <li>» Ajouter un compte</li> <li>» Afficher des comptes</li> </ul> |
|                   |          | Love pun dia-                                                                        | suivant                                                                                      |  |                                                                         |

### 4.1.2 ACCES DIRECT VIA L'URL DU PORTAIL CLOUDLINK GATEWAY

Un partenaire Mitel, un administrateur d'un compte client ou un utilisateur peut accéder au portail CloudLink Gateway directement à l'adresse <u>http://gateway.mitel.io/</u>.

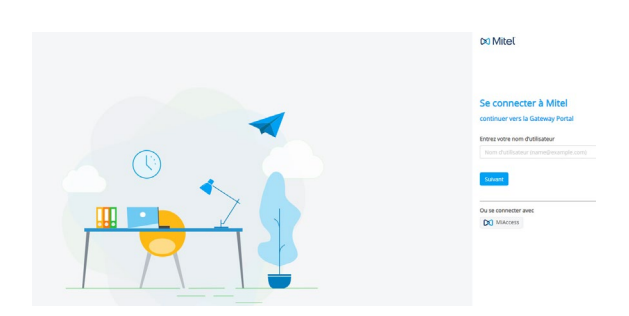

# 4.2 CREATION D'UN COMPTE SOCIETE

La création est à effectuer par le partenaire relativement aux droits qui lui sont alloués.

Chaque partenaire peut créer plusieurs comptes Société/Client.

Ce compte Société ou compte Client est à renseigner avec toutes les informations le concernant (Nom, adresse, contact, etc.).

Dans le menu Accounts, cliquer sur Add Account,

| DO Accounts Midaice 5000 Dev         |                                                                                                    |                                                                   |              |                    | Frederic Lecygne |
|--------------------------------------|----------------------------------------------------------------------------------------------------|-------------------------------------------------------------------|--------------|--------------------|------------------|
| Deshboard  Accounts Active  Accounts |                                                                                                    |                                                                   |              |                    |                  |
| E Billing Q Search                   |                                                                                                    |                                                                   |              |                    | Add Account      |
| NAME                                 |                                                                                                    | ACCOUNT ID                                                        | MODIFIED 4   | INTEGRATION STATUS |                  |
|                                      | New account<br>there the company det<br>RED Domo<br>Context *<br>RED Domo<br>Context *<br>RED Amold Schoenburg<br>1 Bue Amold Schoenburg<br>Address 2<br>Op/Taxe*<br>Gyarcourt<br>Defails (US)<br>Defails (US)<br>Defails (US)<br>Context 5 (US)<br>Context 5 (US)<br>Context | tals, below<br>Nets/12p-Cole<br>76200<br>we content. Least many @ | •            |                    |                  |
|                                      | *required                                                                                                    |                                                                   | Cancel Salig |                    |                  |

- Renseigner le formulaire relatif au compte Société/Client
- Une fois créé, cliquer Save,

Le compte est créé et un identifiant ID a été généré (en haut à droite),

|                                                                                                    |                                        |                     | Delete Deactivat |
|----------------------------------------------------------------------------------------------------|----------------------------------------|---------------------|------------------|
| Customer Name *                                                                                                    |                                        | Activati 10         |                  |
| R&D Demo                                                                                                    |                                        | ::=e65625           | (î)              |
| Country *                                                                                                    |                                        | Default Lungslage   |                  |
| France                                                                                                    |                                        | English (US)        | *                |
| 60                                                                                                    |                                        |                     |                  |
| 1 Rue Arnold Schoen                                                                                                    | iberg                                  | Other               |                  |
|                                                                                                    |                                        |                     |                  |
| talalama 2                                                                                                    |                                        | SAP Customer Number |                  |
| NUM 235.2                                                                                                    |                                        | Not Available       |                  |
| City ( Frank 1                                                                                                    | Secol ( Ter Code )                     | Cloud location      |                  |
| Guvencourt                                                                                                    | 78280                                  | Europe (Frankfurt)  |                  |
|                                                                                                    |                                        |                     |                  |
| Providence in the second second secon | ire sent to these contacts. Learn more | Ð                   |                  |
| ppport contacts<br>bug and issue reports a<br>finalized surgigine ×<br>equined                                                                                                    |                                        | 5                   |                  |
| upport contacts<br>bug and issue reports a<br>fourieric congree ×<br>equired<br>tegrations                                                                                                    | er som to these contacts (and these    | 8                   | + Add new        |

# 4.3 CREATION D'UN UTILISATEUR DE TYPE ADMINISTRATEUR

Ce type d'utilisateur/administrateur correspond à l'administrateur qui gère les comptes des utilisateurs de la société précédemment définie.

Dans le menu User Management>Users, Ajouter un User (Administrateur),

| ٢ | Dashboard           |   |                |                           |               |      |         |      |          |   |
|---|---------------------|---|----------------|---------------------------|---------------|------|---------|------|----------|---|
|   | Account             |   | Users          |                           |               |      |         |      |          |   |
|   |                     |   | Q Search Users | Add Filter     Add Filter |               |      |         |      | Add User | 1 |
|   |                     |   | D NAME         |                           | EMAR, ADDRESS | DXI. | UCINSES | ROLE | . 9      |   |
| 因 | Integrations & Apps |   |                |                           |               |      |         |      |          |   |
|   | Billing             | - |                |                           |               |      |         |      |          |   |
| 0 | Support             | - |                |                           |               |      |         |      |          |   |
|   |                     |   |                |                           |               |      |         |      |          |   |

- Cliquer sur Add user,
- Renseigner la fiche de renseignement relative à l'administrateur,

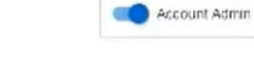

Note : La case Account Admin est activée par défaut lorsqu'il n'y a pas encore de users déclarés.

• Valider la création,

2

La création est effectuée et un message de bienvenue est affiché en haut indiquant qu'un E-mail a été envoyé à cet usager (Admin),

| DO Accounts R&D Demo ~ | . We come which we fight $~~\times~$ |               |
|------------------------|--------------------------------------|---------------|
| Duchboard              |                                      | Cancel Save   |
| E Account              |                                      |               |
| 22 User Management     | A admin                              |               |
| titlers.               |                                      |               |
| Integrations & Apps    | admin Account Admin                  |               |
| 11 ming -              | admin Lost Nome                      |               |
| n Support -            | enut *<br>restdemolimitel-rest.com   |               |
|                        | Login Id                             |               |
|                        | 101                                  |               |
|                        | Recent website enall                 |               |
|                        | required                             |               |
|                        |                                      |               |
|                        | Products and licenses                | + Add Product |
|                        |                                      |               |
|                        | Nu lawrau                            |               |
|                        |                                      |               |
| for the INDA -         | Delete                               |               |

L'administrateur du site peut alors consulter sa boite mail et y trouver ce type d'E-mail (exemple) :

| From:            | "no-reply@mitelia" <no-reply@mitelia></no-reply@mitelia>                                                                                                    |
|------------------|----------------------------------------------------------------------------------------------------|
| To:              | retddemo@minel-test.com                                                                                                    |
| Subjects         | Welcome to Mitel                                                                                                    |
| Date:            | 10/26/2021 12:09/09 PM                                                                                                    |
| Download Raw Ema | Show full Headers                                                                                                    |
| HTML Text        |                                                                                                    |
|                  | DO Mitel                                                                                                    |
|                  | Welcome admin                                                                                                    |
|                  | Welcome to Mitel, someone at your work just added you to our platform.<br>Lec's get you up and running!                                                                                                    |
|                  | Noue. This link on the cycle in 4 days, and can contry the cased one clime.<br>Finish building, your account                                                                                                    |
|                  | Account Number 11 Vision 21 Vision 2 |
|                  | © 2021 Mitel Networks Corp. N1 Rights Reserved                                                                                                    |

- > Le numéro de compte est rappelé en bas du message
- Cliquer sur Finish building your account.

• Entrer et confirmer ensuite le mot de passe considéré (admin/pwd) pour accéder au site Société/Client,

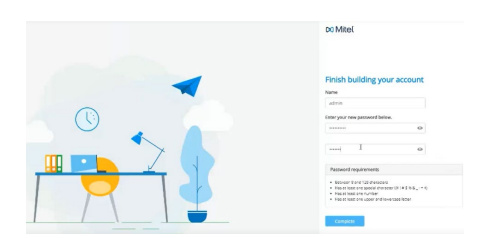

Cliquer sur Complete,

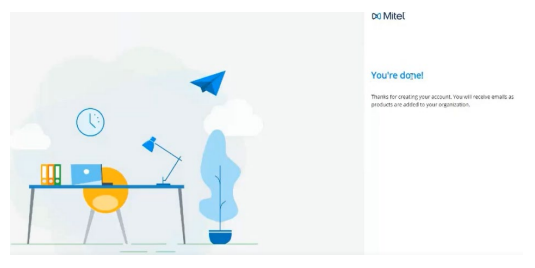

Un E-mail de confirmation de connexion est envoyé à l'administrateur.

Le client est prêt à administrer et déployer une CloudLInk Gateway.

# 5 DEPLOIEMENT DE LA CLOUDLINK GATEWAY

Pour tout ce chapitre, se référer parallèlement au document <u>CloudLink Gateway User</u> <u>Guide (mitel.com)</u> sur le site Mitel.

### 5.1 PRINCIPE DU DEPLOIEMENT

- INSTALLATION DE LA CLOUDLINK GATEWAY
- CONNEXION DU MIVOICE 5000 A LA CLOUDLINK PLATFORM
- DEPLOIEMENT PUIS CONNEXION DE LA CLOUDLINK GATEWAY A LA CLOUDLINK PLATFORM
- CONFIGURATION DES INFORMATIONS DU MIVOICE 5000 DANS LA CLOUDLINK GATEWAY
- CONFIGURATION DES INFORMATIONS DE LA CLOUDLINK GATEWAY DANS LE MIVOICE 5000
- CREATION DES ROLES ET CONFIGURATION DES USERS MIVOICE 5000 EMBARQUES DANS LA CLOUDLINK GATEWAY SYNCHRONISATION
- SYNCHRONISATION.

# 5.2 INSTALLATION DE LA CLOUDLINK GATEWAY

La CloudLink Gateway en environnement MiVoice 5000 se présente sous les types de systèmes physiques ou virtuels suivants :

- Une instance virtuelle de la plate-forme CloudLink installée sur un serveur VMware vCenter.
- Un boitier externe installé sur site permettant la connexion de l'iPBX à la plate-forme CloudLink.
- Une instance virtuelle de la plate-forme CloudLink embarquée à partir d'une image KVM sur EX Controller et Compact Server.

En fonction de la configuration, se référer au paragraphe considéré.

### 5.2.1 INSTALLATION EN ENVIRONNEMENT VIRTUALISÉ

La VM CloudLink Gateway est prise en charge dans l'environnement VMware suivant :

• ESXi 6.5 ou version ultérieure.

Lors du déploiement virtuel de CloudLink Gateway, le système attribue l'adresse IP initiale via DHCP.

5.2.2 INSTALLATION AVEC BOITIER EXTERNE POUR MITEL 5000 GATEWAYS

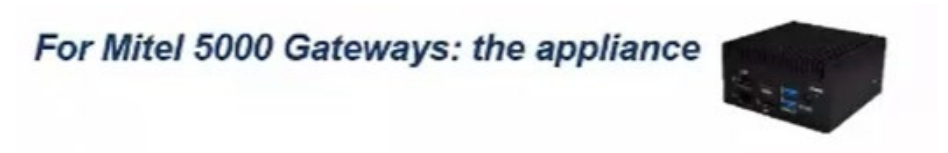

- Configurer votre serveur DHCP pour réserver une adresse IP pour la CloudLink Gateway,
- Configurer une adresse IP statique (recommandé). Cette adresse sera à renseigner dans l'iPBX considéré.
- Raccorder le boitier externe,

 $\cap$ 

• Connexion réseau sur le port 1,

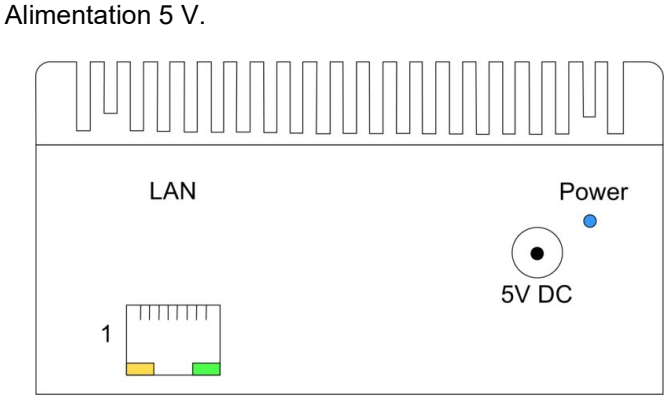

Lorsque le boitier CloudLink Gateway est mis sous tension, l'adresse IP est récupérée à partir du serveur DHCP.

### 5.2.3 INSTALLATION PAR IMAGE KVM SUR MITEL EX CONTROLLER

### Déploiement sur Mitel EX Controller via Outil Mitel Gateway Installer

Cet outil permet le déploiement de la CloudLink Gateway sur Mitel EX Controller.

| Veb Server              |                |            |          |         |            |          |               |            |                         |            |           |        |
|-------------------------|----------------|------------|----------|---------|------------|----------|---------------|------------|-------------------------|------------|-----------|--------|
| URL                     | http://10.1488 | 0801:5080/ |          | ~       | 5          | ierver i | s running     |            |                         |            |           |        |
| Port                    | 8080           |            |          |         |            | Cha      | nge port      |            |                         |            |           |        |
| Login                   | exdeployuser   |            |          |         | Dis        | able a   | thentificatio | 'n         |                         |            |           |        |
| Password                | exdeploypass   | word       |          |         |            | Chang    | e password    |            |                         |            |           |        |
| EX Controller / GX Gate | way / TA       |            |          |         |            |          |               |            |                         |            |           |        |
| FQDN / IP Address       | 10             |            |          |         | R          | efresh   |               | Clear      | 5                       | ican new h | ardware ( | snmpv1 |
| SNMP version            | V3             |            | ,        | -       | Communi    | ty       | P             | ublic      |                         |            |           |        |
| SNMPv3 login            | mv5000         |            |          |         | SNMPv3 p   | asswo    | d Bi          |            | iii jii ji              |            |           |        |
| Gateway                 | EX             |            |          | -       | EX Control | ler - 04 | 000           |            |                         |            |           |        |
| Firmware                | Dgw 48.2.2567  |            |          |         | MediatrixS | entine   | _Dgw_48.2.2   | 567_STNL-M | T-D20 ~                 | U          | lpgrade   |        |
|                         |                | Deploy     |          |         |            |          |               |            |                         |            |           |        |
| Network interfaces      | Name           | Interface  | Туре     | IP Ad   | dress      |          | Gateway       | State      | VLAN                    |            |           |        |
|                         | 🔀 ExLan        | eth2-5     | IpStatic | 10 1.18 | 17-13-12   |          | 10.1 (6.73)12 | - Active   | disable                 |            |           |        |
|                         | 🔀 Uplink       | eth1       | IpDhcp   |         |            |          |               | LinkDo     | disable                 |            |           |        |
|                         | 🔀 Default      |            | IpStatic | 10.141  | KTD.*29    |          |               |            |                         |            |           |        |
| Virtual machines        |                | Name       | State    | 9       | tart       | Cou      | RAM(Me)       | Storage(Go | MAC                     | Network    | Format    | VNC    |
|                         | 0000           | MIVS000    | Starter  | d A     | to v       | 1        | 1024          | 10         | Address<br>12:d0:ce:0e: | Virtio     | Ocour?    | -1     |
|                         |                |            | June     | -       |            |          |               |            |                         |            |           |        |

# 5.2.4 DÉPLOIEMENT SUR COMPACT SERVER VIA WEB ADMIN

### Menu Configuration>Machines virtuelles

Permet à l'administrateur d'importer et gérer une image KVM CloudLink sur Compact Server.

| 🕅 Mitel 🛛                                              | Service téléphonie                                                                                                    |                                                                                                    |                                             |
|--------------------------------------------------------|----------------------------------------------------------------------------------------------------|----------------------------------------------------------------------------------------------------|---------------------------------------------|
| Accueil Web Admin<br>Abonnés<br>Système                | Machines virtuelles<br>Sense Hillphone/Johanne/Configuration/Machines virtuelles (2.3.30)<br>Machines virtuellas                                | % B                                                                                                    | ~ ◇ ◇ * ひ □ □ □ □ □ □ □ □ □                 |
| Configuration<br>Machines virtuelles                   | *Mémoire totale (Mo)                                                                                                    | 612                                                                                                    |                                             |
| Plan de numérotation<br>Réseau et liaisons<br>Accuells | Action                                                                                                    |                                                                                                    |                                             |
| Messagerie et tonalités<br>Liens rapides               | Non Luid Luid Luid Luid Luid Luid Luid Luid                                                                                                    | Nouter (Mo) Réseau Adosse<br>Supprimer br0 52:54:00:3e<br>Demarrer<br>Recemmerer<br>Artéler<br>Basculer démarrage auto | MAC Port Spoo Durie (s)<br>do 6f 5900 39493 |
|                                                        | Machines virtuelles<br>Service Historon-Systemer-Configuration-Machines virtuelles (2.3.10)<br>Machines virtuelles<br>*Mémoire totale (Mo) 3635 | 4 G, V A R                                                                                                    | D C 🛛                                       |
|                                                        | Action Ajouter                                                                                                    | ~                                                                                                    |                                             |
|                                                        | Fichier à importer Choisir un fichier Auct                                                                                                    | un fichier choisi Télécharge                                                                                           | er                                          |
|                                                        | - Nom CloudlinkGW                                                                                                    |                                                                                                    |                                             |
|                                                        | - Démarrage. auto OUI 🗸                                                                                                    |                                                                                                    |                                             |
|                                                        | - Cpu 2 V                                                                                                    |                                                                                                    |                                             |
|                                                        | - Memoire (Mo) 2048                                                                                                    |                                                                                                    | _                                           |
|                                                        | - Interface reseau DrU                                                                                                    |                                                                                                    |                                             |
|                                                        | - Adresse MAC [52:54:UU:3b)ed:b1                                                                                                    |                                                                                                    |                                             |
|                                                        | Validati                                                                                                    | on                                                                                                    |                                             |

## 5.3 CONNEXION DU MIVOICE 5000 A LA CLOUDLINK PLATEFORM

• Accéder à la Web Admin de l'iPBX,

Accéder au menu Service téléphonie>Abonnés>Terminaux et Applications>Applications

Dans le menu **CloudLink>Connexion**, cliquer sur **Connexion MiVoice 5000** permettant d'établir un lien entre la CloudLink Gateway et MiVoice 5000.

Redirection vers la page d'authentification CloudLink dans un nouvel onglet.

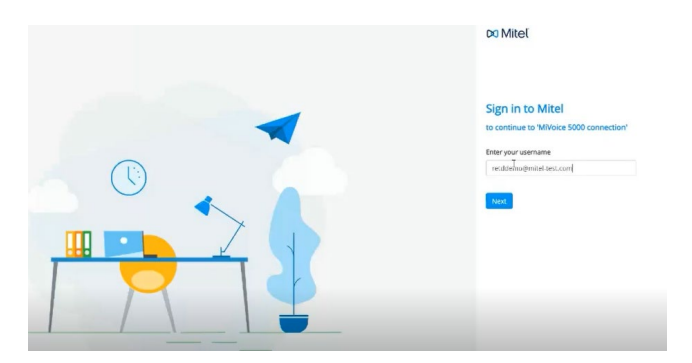

- Entrer le login/Mot de passe administrateur (adresse E-mail de l'administrateur), se référer au paragraphe 4.3),
- Cliquer sur Next,

Dans l'écran suivant, entrer le mot de passe correspondant,

• Cliquer sur Next,

La connexion à la CloudLink Gateway est réalisée :

| MiVoice 5000 Web Admin |                                          | admin<br>MiVoice 5000 |
|------------------------|------------------------------------------|-----------------------|
|                        | Connecting the MiVoice 5000 to CloudLink |                       |
|                        | Status: Success                          |                       |

Mivoice 5000 est autorisé à configurer CloudLink dans la Plateforme AWS CloudLink. Cette indication est mentionnée dans le menu **CloudLink>Connexion**.

| Mitel   Tel                                                                                                    | ephony service                                                                                                    |                                                                                                    |                                       | admin<br>MiVoice 5000 |
|----------------------------------------------------------------------------------------------------|----------------------------------------------------------------------------------------------------|----------------------------------------------------------------------------------------------------|---------------------------------------|-----------------------|
| Web Admin home<br>Subucitoes<br>Terminais and applications<br>Counting<br>Counting<br>Counting<br>Counting<br>System<br>Dating sign<br>Nenecock and links<br>Reception<br>Voice mail and tones | Coult, in convection and respective interiors<br>Representation of the Service and representations<br>Connection Representations and the Service Service Ser | Obud selo-(onvertion II 883.3)<br>You ares work<br>ClourLink Account ID<br>ClourLink Gateroay address<br>Delete connection settings<br>Delay regenchionization 9th me | ng on the Cloudink development enviro | wincost.              |
| Fast links                                                                                                    |                                                                                                    | Daily resynchronization (h) me                                                                                                    | Immediate re                          | Dischood Map          |

- CloudLink Account ID, ID du compte créé précédemment (non modifiable),
- **CloudLink Gateway address**, à renseigner ultérieurement. Se référer au paragraphe 5.6.

## 5.4 DEPLOIEMENT PUIS CONNEXION DE LA CLOUDLINK GATEWAY A LA CLOUDLINK PLATEFORM (CONFIGURATION DU SITE CLIENT)

Se connecter en HTTP au portail CloudLink Gateway : Adresse IP de la CloudLink Gateway définie au niveau du serveur DHCP.

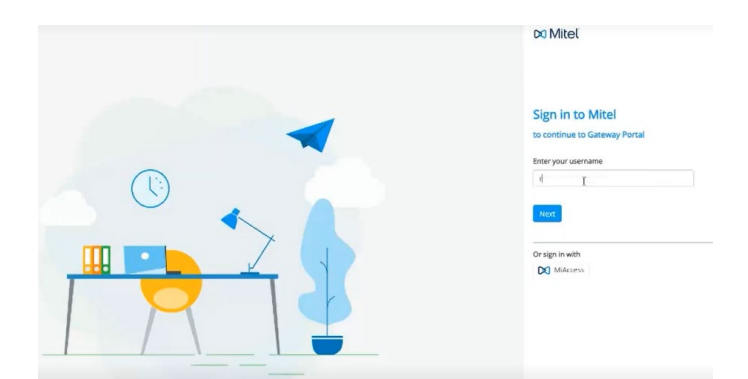

• Entrer le login/Mot de passe administrateur (adresse E-mail de l'administrateur), se référer au paragraphe 4.3),

La redirection vers la CloudLink Plateform est effectuée et la connexion établie :

| Ag User Management  | Customer Name<br>PRO Damo                                                                                             | Account ID                           |
|---------------------|----------------------------------------------------------------------------------------------------|--------------------------------------|
| Integrations & Apps | The second                                                                                                    | - Admit server                       |
| Billing             | France                                                                                                    | English (US) *                       |
| _) support ∽        | Address *<br>1 Rue Amold Schoenberg                                                                                   | Business Type<br>Other -             |
|                     | Address 2                                                                                                    | SAP Customer Number<br>Not Available |
|                     | Cly/Town* Postal/Zip Code*<br>Guyancount 78280                                                                        | Cloud location<br>Europe (Frankfurt) |
|                     | Support contacts<br>All highest other reportant with their reportant <u>Learn Rep</u><br>frederickerggneigmitel.com × | ue (3)<br>(2                         |

Dans le menu Account :

Les informations du compte sont visualisées et limitées aux droits relatifs à ce compte administrateur.

Dans la zone Intégration en bas de la fenêtre :

• Ajouter l'intégration de CloudLink Gateway à ce compte, cliquer sur + Add new,

| Deshboard           | France imginit (US)                                                | •              |
|---------------------|--------------------------------------------------------------------|----------------|
| E Account           | Autress * Textmax Type<br>1 Bure Aerodd Schoenberg Other           | -              |
| 🖄 Uper Management 🤟 | Address 2 SAP Customer Number<br>Not Available                     |                |
| Integrations & Apps | Cop/Trans* Product/gr Color* Cloud location                        |                |
| a suine -           | Sugencourt 26/80 Europe (Frankfurt)                                |                |
|                     | All bug and losue reports are sent to these contacts. Leant more P |                |
|                     | Federal Angure Handison X                                          | * Add new      |
|                     | Federal Anguer Brindian X                                          | •Add new<br>(* |
|                     | Federal Angure Handdoon X Tragental Integrations Out Privileges    | • Add pass     |
|                     | Redex August Hundidian X                                           | even chA+      |

• Cliquer sur Done,

Dans la zone CloudLink Gateway, cliquer sur + Add Gateway,

| regrations                               | + Add new     |
|------------------------------------------|---------------|
| Cloudlink Gateway 📵<br>Corregore gecomey | Add Gateway 👸 |
| Mitol One<br>Available features. V       | ۵ 🜑           |
| rivileges                                |               |
| Delegated Authentication                 |               |
| Allow Guest Access                       | •             |

Ecran d'information à renseigner pour la CloudLink Gateway

| <b>O</b>                       | -0      | -0-     | _0_        | -0       | 0                    |
|--------------------------------|---------|---------|------------|----------|----------------------|
| Gateway                        | PBX     | Connect | Deployment | Advanced | Overview             |
| Gateway Information ①          |         |         |            |          | Prerequiste checklis |
| lite Nome*                     |         |         |            |          |                      |
| lddress.                       |         |         |            |          |                      |
| L Rue Arnold Schoenberg        |         |         |            |          |                      |
| City / Town*                   | Country | 0       |            |          |                      |
| Guyencourt                     | France  |         | $\sim$     |          |                      |
| Postal / Zip Code <sup>5</sup> |         |         |            |          |                      |
| 78280                          |         |         |            |          |                      |
|                                |         |         |            |          |                      |

- Renseigner les différents champs (Un nom pour la CloudLink Gateway doit être renseigné),
- Vérifier ou modifier les paramètres réseau de la CloudLink.

| Port 1             |        |
|--------------------|--------|
|                    |        |
| DHCP               | Static |
| Address* (i)       |        |
| 10.0000000         |        |
| uonet Mask* ④      |        |
| 214 205 255.0      |        |
| Default Gateway* 🕢 |        |
| 10140.001          |        |
| ONS Servers* 🛈     |        |
| X STORES           |        |
| A SHITTES          |        |

Cliquer sur Next,

Pendant cette phase, des messages informent de la progression :

Connection, enregistrement, création Tunnel CloudLink Gateway/CloudLink Plateform.

# 5.5 CONFIGURATION DES INFORMATIONS DE L'IPBX DANS LA CLOUDLINK GATEWAY

|                     |   | Successfully updated site 🗙                                                                                                    |
|---------------------|---|----------------------------------------------------------------------------------------------------|
| 3 User Management   | ^ | Gateway PBX Connect Deployment Advanced Overview                                                                                                    |
| Users               |   |                                                                                                    |
| Integrations & Apps |   | Configure PBX Prerequisite checklist                                                                                                    |
| Billing             | • | PBX Type* ()                                                                                                    |
| کی Support          | • | Select.<br>Milyose Office 4:00<br>Bers Support<br>Milyose Bainess<br>Milyose Connect<br>Milyose Connect<br>Milyose Conne |
|                     |   | CloudLink System Username* ()                                                                                                    |
|                     |   | Cloud link System Dassword*                                                                                                    |

L'écran suivant permet de définir l'accès à l'iPBX considéré :

Dans le choix sur liste PBX Site, sélectionner l'iPBX considéré (MV5000).

- Entrer ensuite le nom de l'iPBX ainsi que l'adresse IP :
  - Eventuellement modifier le port CSTA 3211 (valeur par défaut) dans le cas où ce n'est pas cette valeur qui est configurée côté MiVoice 5000 pour cette connexion.
  - Selon le nombre de users nécessaires côté MiVoice 5000 (\*), plusieurs Serveurs CSTA peuvent être déclarés. Dans ce cas, spécifier les ports affectés en les séparant par des points virgules.
- (\*): Se référer aux Release Notes du MiV5000, Guide produit ou bulletin produit pour les dimensionnements supportés.

| Configure PBX   |        | Prerequisite che |
|-----------------|--------|------------------|
| PBX Type* (i)   |        |                  |
| MV5000          | $\sim$ |                  |
| PBX Name* (i)   |        |                  |
| My demo         |        |                  |
| IP Address* (i) |        |                  |
| 10 148.05 112   |        |                  |
| Port* (i)       |        |                  |
| 3264:3265       |        |                  |

Cliquer sur Next,

La connexion CloudLink Gateway/MiVoice 5000 iPBX est établie, confirmée par le message **Connect**.

|                                | Successfully completed customer sync |     | ×       |            |            |        |
|--------------------------------|--------------------------------------|-----|---------|------------|------------|--------|
|                                | Gateway                              | PBX | Connect | Deployment | Advanced   | Overvi |
| PBX Conne                      | ected                                |     |         |            |            |        |
| Connection su                  | iccessful                            |     |         |            |            |        |
| Number of use<br>Number of pha | ers: 0<br>antoms: 0                  |     |         |            |            |        |
| PBX Sync Sche                  | dule (in minutes)                    |     |         |            |            |        |
| 20                             |                                      |     |         |            | Sync Now t |        |
|                                |                                      |     |         |            |            |        |

• Cliquer sur Next.

## 5.6 CONFIGURATION DES INFORMATIONS DE LA CLOUDLINK GATEWAY DANS LE MIVOICE 5000

Accèder à la Web Admin du MiVoice 5000 iPBX,

Dans le menu CloudLink>Connexion, entrer l'adresse IP de la CloudLink Gateway,

Un contrôle est effectué sur le type de système. Si ce n'est pas une CloudLink Gateway, un message d'erreur est renvoyé.

| Connexion et<br>Service téléphonie | resynchronisation CloudLink<br>>Abonnés>Terminaux et Applications>Applications>Clou | dLink>Connexion (1.9.6.3.1) | 🛸 🖪 🛇 🏠 🛱 🚨 🕻 |
|------------------------------------|-------------------------------------------------------------------------------------|-----------------------------|---------------|
| Connexion                          | Erreurs de resynchronisation                                                        |                             |               |
|                                    | ldentifiant de compte CloudLink<br>Adresse CloudLink Gateway                        | 814562197                   |               |
|                                    | Supprimer les paramètres de connexi                                                 | on                          |               |
|                                    | Resynchronisation journalière (hh:mn                                                | n) 00:37                    |               |
|                                    | F                                                                                   | esynchronisation immédiate  |               |

Cliquer sur Synchronisation immédiate permettant de terminer la configuration.

### 5.7 CREATION DES ROLES ET CONFIGURATION DES USERS MIVOICE 5000 EMBARQUES DANS LA CLOUDLINK GATEWAY

Cette action permet de d'affecter aux abonnés concernés le droit d'utiliser les services média (Softphone) et/ou CTI offerts par les API CloudLink.

Créer les rôles à affecter à CloudLink, dans l'onglet Nom du menu Service téléphonie>Abonnés>Terminaux et Applications>Applications>CloudLink>Rôles

|                        | Par son nom Basic 🗸 |
|------------------------|---------------------|
| ns Paramètres Synthèse |                     |
|                        | Rôle 1 Basic        |
|                        | Rôle 2 CTI          |
|                        | Rôle 3 SoftPhone    |
|                        | Rôle 4              |
|                        | Rôle 5              |
|                        | Rôle 6              |
|                        | Rôle 7              |
|                        | Rôle 8              |
|                        | Rôle 9              |
|                        | Rôle 10             |

| - | - 64 |  |
|---|------|--|
|   |      |  |
|   |      |  |

Note : Ce menu est accessible uniquement lorsque la connexion iPBX/CloudLink Gateway est établie.

Dans le même menu, onglet **Paramètres** et pour le rôle considéré, cocher les fonctionnalités à activer selon l'environnement,

- CTI (Call Control)
- Softphone(s) (\*)

(\*) : Se référer aux Release Notes du MiV5000, Guide produit ou bulletin produit pour la mise à disposition.

| Accueil Web Admin<br>Abonnés<br>Terminaux et Applications<br>Applications<br>CloudLink | Róles : SoftPhone<br>Senec telsphone-Alconde-Terminaux et Applications-Applications-CloudLink-Roles (1.9.6.3.2)           Noms         Paramètres         Synthèse | Par son nom SoftPhone • |
|----------------------------------------------------------------------------------------|----------------------------------------------------------------------------------------------------|-------------------------|
| Système                                                                                |                                                                                                    | сті 🗹                   |
| Plan de numérotation                                                                   |                                                                                                    | Softphone(s)            |
| Réseau et liaisons                                                                     |                                                                                                    |                         |
| Accuells                                                                               |                                                                                                    |                         |
| Messagerie et tonalités                                                                |                                                                                                    |                         |

Basic : Valeur indiquée par défaut mais sans paramètre.

Si on utilise ce Rôle, le provisoning ne porte que sur la CloudLink Platform (Aucune création dans la CloudLink Gateway)

Ce type de rôle permet notamment d'être affecté pour tout type d'utilisation de CloudLink sans usage de connexion SIP ou CSTA. C'est par exemple le cas de MiTeam Meeting

Rôle 1 à x : A définir par l'administrateur

Si la case Softphone est cochée alors CTI l'est automatiquement.

Si l'un ou les 2 sont cochés et que le rôle est affecté à un abonnement, alors la CloudLink Gateway sera également provisionnée lors de la resynchronisation (User seul ou User + SoftPhone).

L'onglet **Synthèse** de ce menu permet de visualiser la liste des rôles.

| Rôles : SoftPhone           Service téléphonies-Abonnés-Terminaux et Applications>Applications>CloudLink>Rôles (19632)           Noms         Paramètres         Synthèse | Par son nom SoftPhone • |
|----------------------------------------------------------------------------------------------------|-------------------------|
|                                                                                                    | Index Nom CTI Softphone |
|                                                                                                    | 000 Basic               |
|                                                                                                    | 001 CTI X               |
|                                                                                                    | 002 SoftPhone X X       |

# Aller ensuite dans le menu Service téléphonie>Abonnés>Abonnements>Caractéristiques,

Pour l'abonné considéré, affecter le rôle correspondant.

|                  |          | Par son numéro d'annuaire 2004 |                                 |           |            |              |         |
|------------------|----------|--------------------------------|---------------------------------|-----------|------------|--------------|---------|
| Caractéristiques | Annuaire | Terminaux                      | Touches                         | Renvois   | Domotiques | Répertoire   | Multi-l |
|                  |          | Postes e<br>Droit au           | externes acti<br>I service clas | vés<br>is |            |              |         |
|                  |          | Service support                |                                 |           | PAROLE     |              | ~       |
|                  |          | DTMF dans la bande             |                                 |           |            |              |         |
|                  |          | Catégor                        | rie de jour                     |           | INTERNA    | TIO. 🗸       |         |
|                  |          | Catégo                         | rie de nuit                     |           | INTERNA    | TIO. 🗸       |         |
|                  |          | Rôle Mi                        | Collab                          |           | UCC (V4    | .0) STANDARI | D ¥     |
|                  |          | Rôle Cl                        | oudLink                         |           | Softphor   | ne 🗸         |         |

- > Si l'abonné existe, aller directement dans le menu Abonnés>Caractéristiques,
- Si l'abonné est à créer, aller dans le menu Service téléphonie>Abonnés>Abonnements>Création et le créer,

# 5.8 SYNCHRONISATION

Accéder au menu CloudLink>Connexion, onglet Connexion

| Service telephone-Abornito-Terminaux et Applications-Ap | ploators-Coulture-Comevor 19632             |                                                                                                    |
|---------------------------------------------------------|---------------------------------------------|----------------------------------------------------------------------------------------------------|
| Corneston Emeirs de resynchronsubor                     |                                             |                                                                                                    |
|                                                         | Identifiant de compte CloudLink             | Para and a second second second second second second second second second second second second second second s |
|                                                         | Adhesse CloudLink Gateway                   | [LC].366                                                                                                    |
|                                                         | Supprimer les paramètres de connexion       |                                                                                                    |
|                                                         | Resynchromisation journalière (hhmm)        | 00.37                                                                                                    |
|                                                         | Demière resynchronisation le 25/02/2022 à 1 | 39-01                                                                                                    |
|                                                         | Law.                                        | and a second second second second second second second second second second second second second second second |

Lancer une synchronisation immédiate,

La synchronisation ayant été réalisée, un E-mail est envoyé aux utilisateurs considérés.

(@ E-mail définie précédemment dans les caractéristiques de l'abonné utilsateur de Cloud Link).

Les abonnés recevront l'E-mail suivant :

|           | Welcome USER Sylviedemo                                                                      |
|-----------|----------------------------------------------------------------------------------------------|
| Welcome t | o Mitel, someone at your work just added you to our platfor<br>Let's get you up and running! |
| N         | lote: This link will expire in 4 days, and can only be used one time.                        |
|           | Finish building your account                                                                 |

*Note : Le numéro de compte est rappelé en bas du message. Cliquer sur Finish building your account,* 

|        | DO MILEL                                                                                                    |
|--------|----------------------------------------------------------------------------------------------------|
|        | Finish building your account                                                                                                    |
| $\sim$ | ABC 2020                                                                                                    |
|        | Enter your new password below.                                                                                                    |
|        | ji-ji @                                                                                                    |
|        | Repeat payment                                                                                                    |
|        | Password requirements                                                                                                    |
|        | <ul> <li>between a nin' i za oranzani</li> <li>Has et least one special orbitrazient ((k) it it 5 (6 4, - + 4)</li> <li>Has et least one number</li> <li>Has et least one upper and lowercase letter</li> </ul> |
|        | I agree to the Terms & Concitions                                                                                                    |
|        | Complete                                                                                                    |

Dans cette fenêtre:

- Entrer et confirmer le mot de passe,
- Cocher la case l agree to the terms & conditions,
- Cliquer sur **Complete**.

Un message de confirmation est envoyé aux utilisateurs créés précédemment au niveau du MiVoice 5000.

### 5.8.1 ECHEC DE SYNCHONISATION

Si la synchronisation échoue, les causes sont indiquées dans le menu **CloudLink>Connexion**, onglet **Erreur de connexion**. <u>Exemples d'erreur</u> :

- Adresse E-mail inexistante, incorrecte ou en doublon,
- Mot de passe MD5 incorrect.

L'évènement est également tracé dans le journal de bord.

# 5.9 VISUALISATION DES UTILISATEURS CLOUDLINK DANS MIVOICE 5000

Menu Service téléphonie>Abonnés>Terminaux et Applications>Applications>CloudLink>Utilisateurs

| Utilisateurs des rôles, critère rôle : AVEC ROLE<br>Service téléphonie>Abonnés>Terminaux et Applications>Applications>CloudLink>Utilisateurs (1.9.6.3.3) |          |          |                                |           | 🟠 🔍 🖪 |
|----------------------------------------------------------------------------------------------------|----------|----------|--------------------------------|-----------|-------|
|                                                                                                    | Annuaire | Nom      | Email                          | Rôle      |       |
|                                                                                                    | 2001     | ALICE4   | alice4@training-micellab.fr    | CTI       |       |
|                                                                                                    | 2002     | BOB4     | bob4@training-micellab.fr      | Softphone |       |
|                                                                                                    | 2003     | CHARLIE4 | charlie4@training-nateOllab.fr | CTI       |       |
|                                                                                                    | 2004     | DAVID4   | david4@training-micollab.fr    | Softphone |       |

Ce menu permet de visualiser tous les utilisateurs et leurs caractéristiques :

- Numéro d'annuaire,
- Nom
- Adresse E-mail,
- Rôle.

## 5.10 VISUALISATION UTILISATEUR ET AFFECTATION DES ROLES CLOUDLINK A PARTIR DU MIVOICE 5000 MANAGER

| Recreating for maker<br>Selections of maker<br>Contraction<br>Region<br>Region<br>Region<br>Recreation<br>Recreation<br>Selection<br>Selection |                                                                                 |
|----------------------------------------------------------------------------------------------------|---------------------------------------------------------------------------------|
| Celetra de nobre<br>Cesercar<br>Magon<br>region1<br>Multisse<br>Comunaulé<br>Sta<br>Sta<br>Sta<br>Sta<br>Sta<br>Sta<br>Sta<br>Sta<br>Sta<br>Sta                                                                                                    |                                                                                 |
| Generation<br>Plagom<br>recipical<br>Multisate<br>multidage<br>Communauté<br>Sale<br>Isapis<br>Place<br>Namérs aborné<br>Hidrarchie tech<br>Hidrarchie tech                                                                                                    |                                                                                 |
| Napon<br>region 1<br>Mabale<br>multistep<br>Cammunauki<br>Sae<br>Idapa<br>Naméro abonné<br>Hafuschie tech<br>Hafuschie tech                                                                                                    |                                                                                 |
| region1<br>Multisee<br>multisee<br>Communauté<br>Isaa<br>Isaa<br>Isaa<br>Pinux<br>Nom abonné<br>Naméro abonné<br>Halcarchie tech                                                                                                    |                                                                                 |
| Hultions<br>multidige<br>Communauki<br>Size<br>Idops<br>Place<br>Naméro aborné<br>Hidrarche tech<br>Hidrarche tech                                                                                                    |                                                                                 |
| muhidage<br>Cammunauki<br>Sta<br>Sta<br>Sta<br>Sta<br>Sta<br>Sta<br>Sta<br>Sta<br>Sta<br>Sta                                                                                                    |                                                                                 |
| Communauté<br>Size<br>Idaps<br>Place<br>Norr abonné<br>Numéro abonné<br>Hécarchie tech<br>Hécarchie tech                                                                                                    | ()<br>()<br>()<br>()<br>()<br>()<br>()<br>()<br>()<br>()<br>()<br>()<br>()<br>( |
| Size<br>Idaps<br>Place<br>Namabonné<br>Naméro abonné<br>Hécarchie tech<br>Hécarchie tech                                                                                                    |                                                                                 |
| Sca<br>Idops<br>Place<br>Place<br>Naméro abonné<br>Halcarchie abonné<br>Halcarchie abon                                                                                                    |                                                                                 |
| Idapa<br>Place<br>Naméro abonné<br>Hakranchie tech<br>Hakranchie tech                                                                                                    | ()<br>()<br>()<br>()<br>()<br>()<br>()<br>()<br>()<br>()<br>()<br>()<br>()<br>( |
| Place<br>Nom abonné<br>Numéro abonné<br>Hidrarchie aech<br>Hidrarchie admin                                                                                                    |                                                                                 |
| Norr abonné<br>Numéro abonné<br>Hárarchie tech                                                                                                    |                                                                                 |
| Norr abonné<br>Numěro abonné<br>Hákrarchie tech<br>Hákrarchie admin                                                                                                    | <i>•</i> ×                                                                      |
| Numéro abonné<br>Hiérarchie tech                                                                                                    | <i></i>                                                                         |
| Naméro abonné<br>Haicarchie tech<br>Hairarchie admin                                                                                                    | <i>i</i> x                                                                      |
| Halcarchie tech<br>Halcarchie admin                                                                                                    |                                                                                 |
| Hidrarchie tech.<br>Hidrarchie admin                                                                                                    |                                                                                 |
| Heinstchie admin                                                                                                    |                                                                                 |
| Helrarchie admin                                                                                                    |                                                                                 |
| Herarchie admin.                                                                                                    |                                                                                 |
|                                                                                                    |                                                                                 |
|                                                                                                    |                                                                                 |
| GIC .                                                                                                    |                                                                                 |
|                                                                                                    |                                                                                 |
| Profil                                                                                                    |                                                                                 |
|                                                                                                    |                                                                                 |
| Role MCollab                                                                                                    |                                                                                 |
|                                                                                                    |                                                                                 |
| Role CloudLink                                                                                                    |                                                                                 |
|                                                                                                    | 1                                                                               |
|                                                                                                    | Ľ                                                                               |
| See.                                                                                                    | _                                                                               |
| Essic                                                                                                    |                                                                                 |
| Advanced                                                                                                    |                                                                                 |
|                                                                                                    | Role MCollab<br>Role CloudLink<br>Basic<br>Advanced                             |

Listages disponibles au niveau du MiVoice 5000 Manager sont :

- Contenu des rôles pour un iPBX
- Liste des abonnés affectés à un rôle
- Liste des rôles et leur contenu.

# 5.11 SUPPRESSION DE LA CONNEXION A CLOUDLINK DANS MIVOICE 5000

Menu Service téléphonie>Abonnés>Terminaux et Applications>Applications>CloudLink>Connexions

Le lien **Supprimer les paramètres de connexion** permet de supprimer la connexion à CloudLink sous condition qu'il n'y ait plus d'abonnés utilisant le rôle CloudLink.

| Service téléphonie>Abonnés>Terminaux et Applications>Applications>CloudLink>Con | nnexion (1.9.6.3.1)                                                                      |                           |
|---------------------------------------------------------------------------------|------------------------------------------------------------------------------------------|---------------------------|
| Connexion Erreurs de resynchronisation                                          |                                                                                          |                           |
|                                                                                 | Identifiant de compte CloudLink                                                          | 71001000                  |
|                                                                                 | Adresse CloudLink Gateway                                                                | 10.143 60.34              |
|                                                                                 | Supprimer les paramètres de connexion                                                    |                           |
|                                                                                 | Resynchronisation journalière (hh:mm)<br>Dernière resynchronisation le 25/02/2022 à 13h0 | 00:37                     |
|                                                                                 | Resync                                                                                   | hronisation immédiate     |
| La Kan Ormanina a                                                               |                                                                                          | an and an and affinited a |

Le lien Supprimer les paramètres de connexion est affiché :

- S'il n'y a pas de resynchronisation en cours.
- S'il n'y a plus d'utilisateurs synchronisés entre l'iPbx et les CloudLink Plateform CloudLink Gateway ie. il n'y a plus de rôles affectés aux abonnements => Effacement des abonnements sur CloudLink Plateform CloudLink Gateway.
- S'il y a un problème d'authentification à la CloudLink Plateform (ClientID et ou Client Secret de l'iPbx, ce lien permet de sortir de cette situation)

| Connexion et resynchronisation CloudLink<br>Service téléphonie>Abonnés>Terminaux et Applications>Applications>CloudLink>C | Connexion (1.9.6.3.1)                                                   |              |   |
|----------------------------------------------------------------------------------------------------|-------------------------------------------------------------------------|--------------|---|
| Connexion Erreurs de resynchronisation                                                                                    |                                                                         |              |   |
|                                                                                                    | Identifiant de compte CloudLink                                         | 7100         |   |
|                                                                                                    | Adresse CloudLink Gateway                                               | 10.110.00.04 | ] |
|                                                                                                    | Supprimer les paramètres de connexion                                   |              |   |
|                                                                                                    | Resynchronisation journalière (hh:mm)                                   | 00:37        |   |
|                                                                                                    | Dernière resynchronisation le 25/02/2022 à 13h01                        |              |   |
|                                                                                                    | Erreur d'authentification à CloudLink<br>CloudLink Gateway inaccessible |              |   |

En cliquant sur ce lien, il y a retour à la procédure de connexion, en tant que Compte Admin, du MiVoice 5000 à la CloudLinkPlateforme. Se référer au paragraphe 5.3 Connexion du MiVoice 5000 à la CloudLink Plateform.

# 5.12 MISE A JOUR DES VERSIONS CLOUDLINK GATEWAY A PARTIR DE CLOUDLINK PORTAL

Si de nouvelles versions de la CloudLink Gateway sont disponibles, elles sont indiquées au niveau du Portail CloudLink dans la zone **Intégration**.

| Integrations              | + Add new | System Version 🚯 📌 Update All Software                                      |
|---------------------------|-----------|-----------------------------------------------------------------------------|
|                           |           | Cloud Software<br>Version 1.3.0.01-1859 Version 1.3.0.01-1876 now available |
| Chat                      | ÷         | VOIP Software<br>Version 1.3.0.00-366                                       |
| Cloudlink Gateway         | m C       | Version 2022.2.14dev-123                                                    |
| U System Update available | ~~~~      | CloudLink Gateway<br>Version 275                                            |
|                           | >>        |                                                                             |

Se référer au lien suivant <u>CloudLink Gateway User Guide (mitel.com)</u> dans le paragraphe **Gateway Appliance Software Update**.

La mise à jour peut être de type automatique, immédiate ou différée.

# 5.13 CONFIGURATION DU TRUNK SIP CLOUDLINK DANS MIVOICE 5000 (RESERVEE POUR LES VERSIONS FUTURES)

Cette fonctionnalité permettra d'accéder à des services tel que des SVI,... dans CloudLink lorsqu'ils seront disponibles.Se référer aux Release Notes du MiV5000, Guide produit ou bulletin produit pour la mise à disposition.

Dans le menu Service téléphonie>Réseau et liaisons>Réseau>Faisceaux>Noms :

- Ajouter un nouveau nom de faisceau pour CloudLink,
- Cliquer sur le lien correspondant à gauche du nouveau nom créé,
- Choisir Faisceaux>Caractéristiques qui redirige directement vers la configuration des caractéristiques de signalisation des faisceaux,

| Caractéristiques du faisceau CTTRUNK                                              |                                                               |                                                                                                    |
|-----------------------------------------------------------------------------------|---------------------------------------------------------------|----------------------------------------------------------------------------------------------------|
| iervice téléphonie>Réseau et liaisons>Réseau>Faisceaux>Caractéristiques (4.2.1.2) | Caractéristiques de signalis                                  | ation :                                                                                                    |
|                                                                                   | Type physique<br>Nature<br>Type de signalisation<br>Sous type | VOIX IP<br>MIXTE V<br>SIP V<br>STANDARD<br>TANDARD<br>COOM STATUS<br>LIASON INTERNET<br>INATTEND<br>MICC<br>CEOPLIDINK |
| Sélectionner <b>CLOUDLINK</b> ,<br>Cliquer sur le bouton <b>Caractérist</b>       | iques,                                                        |                                                                                                    |

| Accueil Web Admin                                     | CTTRUNK VOIX IP MIXTE (mode basique)                                              |                    |
|-------------------------------------------------------|-----------------------------------------------------------------------------------|--------------------|
| Abonnés                                               | Service téléphonie>Réseau et liaisons>Réseau>Faisceaux>Caractéristiques (4.2.1.2) |                    |
| Système                                               | Type de signalisation                                                             | SIP                |
| Plan de numérotation                                  | Etat de la liaison                                                                | NON CONFIGUREE     |
| Réseau et liaisons                                    | Société                                                                           | DESCOURSS CABAUD V |
| Faisceaux                                             | Service                                                                           | DCITONY            |
| Caractéristiques                                      |                                                                                   |                    |
| Caractéristiques du faisceau<br>CTTRUNK VOIX IP MIXTE | Protocole                                                                         | II                 |
| Accueils                                              | Proxy N° 1                                                                        | 10.10.10.10        |
| Messagerie et tonalités                               | - port                                                                            | 5060               |
| Liens rapides                                         | Proxy N° 2                                                                        | $\smile$           |
|                                                       | Domaine / realm                                                                   |                    |
|                                                       | Proxy local                                                                       | NON 🗸              |
|                                                       | Vérification Proxy                                                                | ADRESSE IP         |
|                                                       | Identifiant                                                                       |                    |
|                                                       | Enregistrement                                                                    |                    |
|                                                       | Authentification                                                                  | CLIENT SIP         |
|                                                       | Compte client :                                                                   |                    |
|                                                       | - login                                                                           | officelinkmy5000   |
|                                                       | - mot de passe                                                                    |                    |
|                                                       | Audit horr conversation (OPTIONS)                                                 | M                  |
|                                                       | <ul> <li>fréquence de l'audit (sec)</li> </ul>                                    | 30                 |
|                                                       | - état                                                                            | NON CONFIGURE      |
|                                                       | Appels on provenance de                                                           | [DESEATI ]         |
|                                                       | Appels en provenance de                                                           | NESERO +           |

- Entrer l'adresse IP de la CloudLink Gateway (Proxy N°1),
- Renseigner le port correspondant qui doit être différent de 5070,
- Sur la ligne Authentification, sélectionner CLIENT SIP,

La vérification du proxy doit être définie sur l'adresse IP de la CloudLink Gateway :

Sur la ligne Vérification Proxy, choisir ADRESSE IP,

Pour **l'authentification**, le login doit être **officelinkmv5000** relativement au type de **CLIENT SIP**. Le mot de passe reste au choix de l'expoitant.

• Lancer ensuite une resynchronisation à partir de l'onglet Connexion du menu Abonnés>Terminaux et Applications>Applications>CloudLink>Connexion.

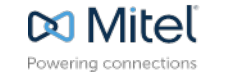

mitel.com

© Copyright 2015, Mitel Networks Corporation. All Rights Reserved. The Mitel word and logo are trademarks of Mitel Networks Corporation Any reference to third party trademarks are for reference only and Mitel makes no representation of ownership of these marks.